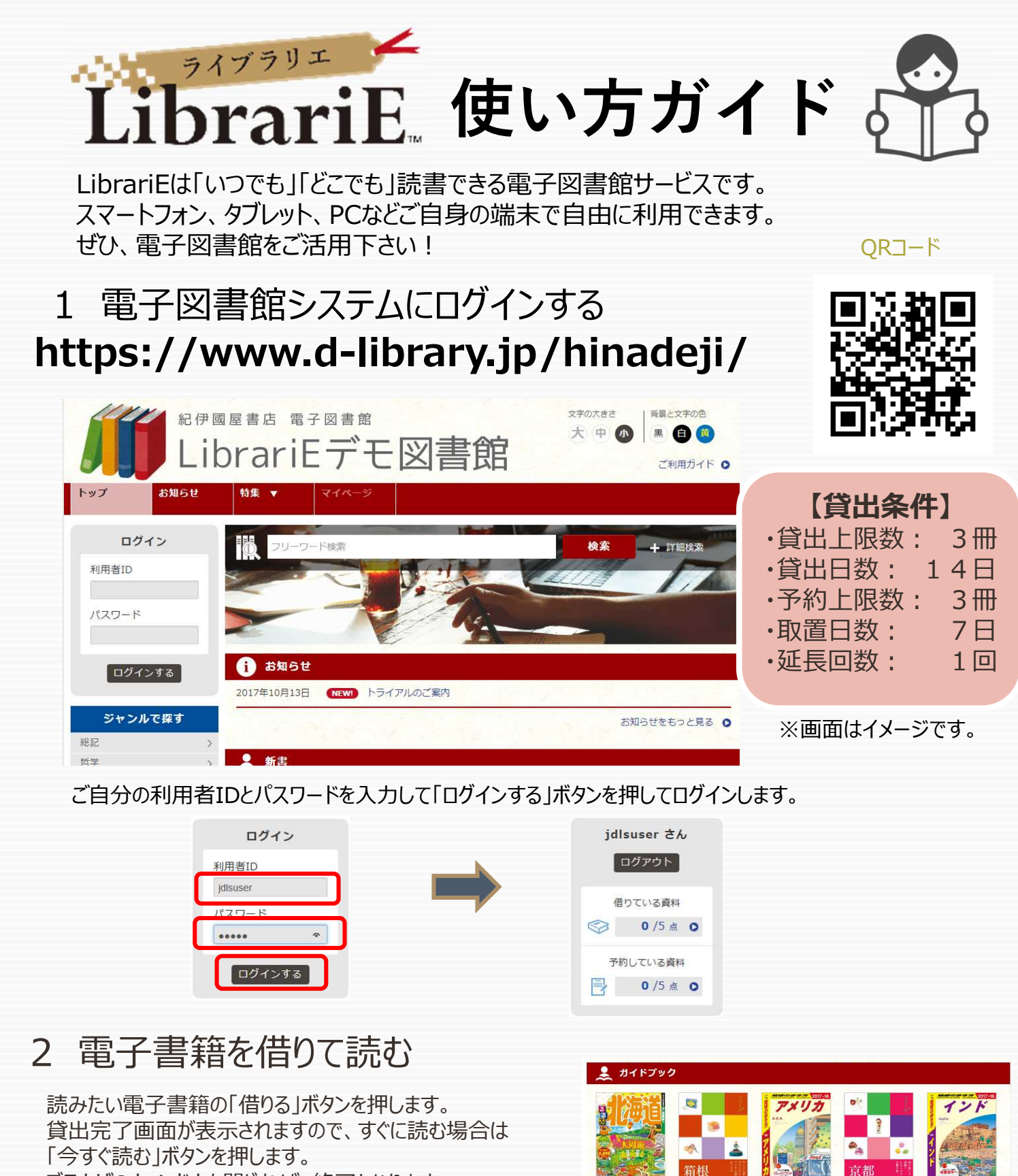

ブラウザのウィンドウを閉じれば、終了となります。

読み放題コンテンツを探す場合は、 ログイン後に「メニュー」→「読み放題」を選択します。 「読む」ボタンからそのまま読むことが出来ます。

借りている資料

0/3点

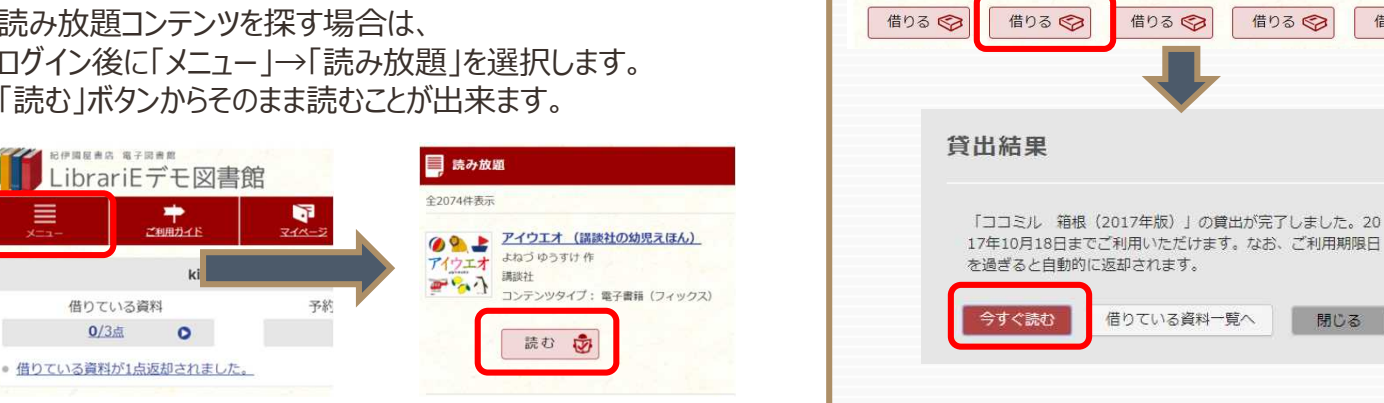

るるぶ北海道'18

ITBパブリッシング

ココミル 箱根 (2017年版)

地球の歩き方 B0 1 アメリカ 201

「地球の歩き方」

ココミル 京都

JTBパブリッシング

借りる 🌍

閉じる

(2018年版)

地球の歩き方 D2

「地球の歩き方」

借りる 🌍

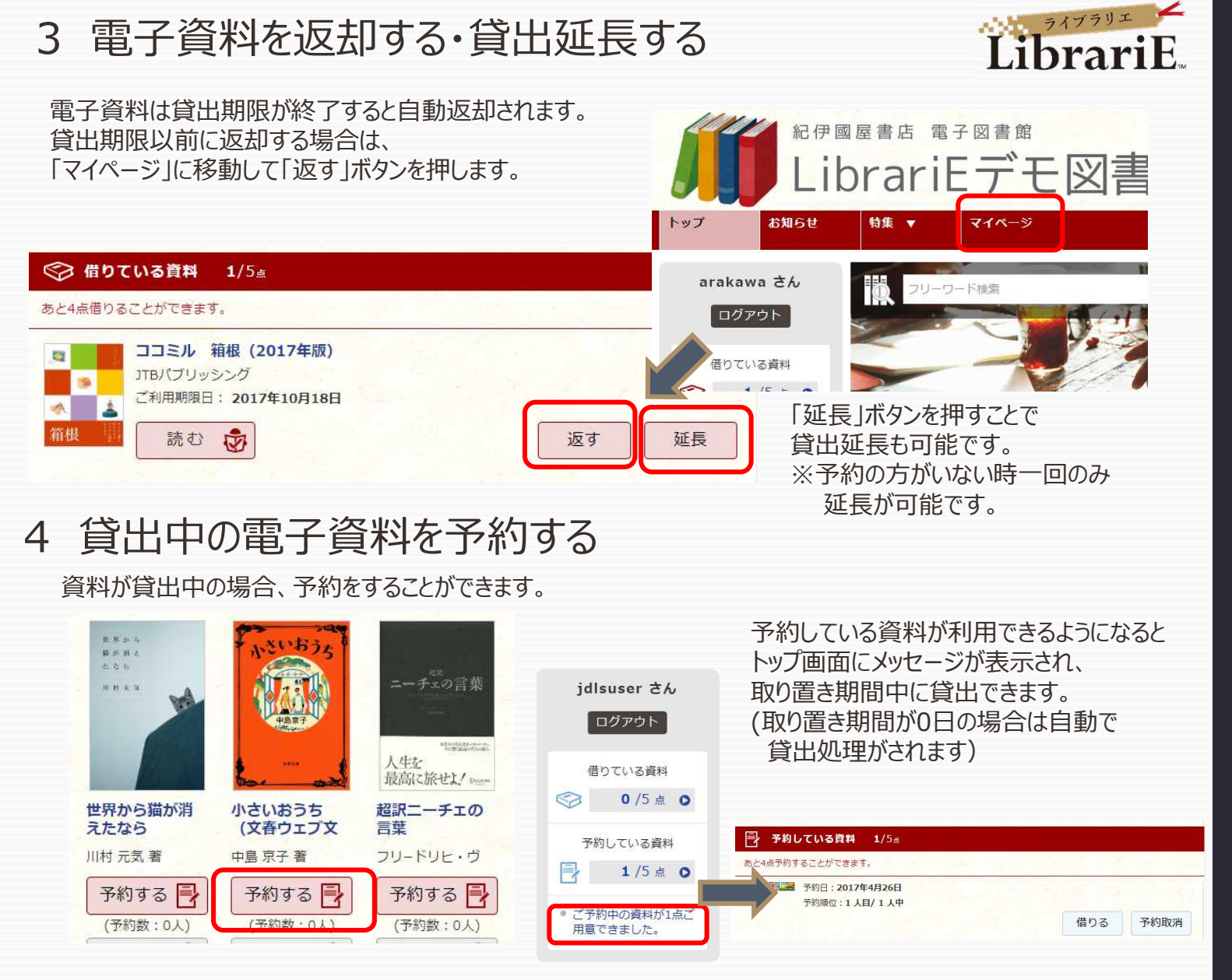

## 5 ビューワ設定(文字サイズなど)の変更方法

ビューワ中央あたりをクリック(タップ)すると設定変更画面が表示され、設定を変更することができます。

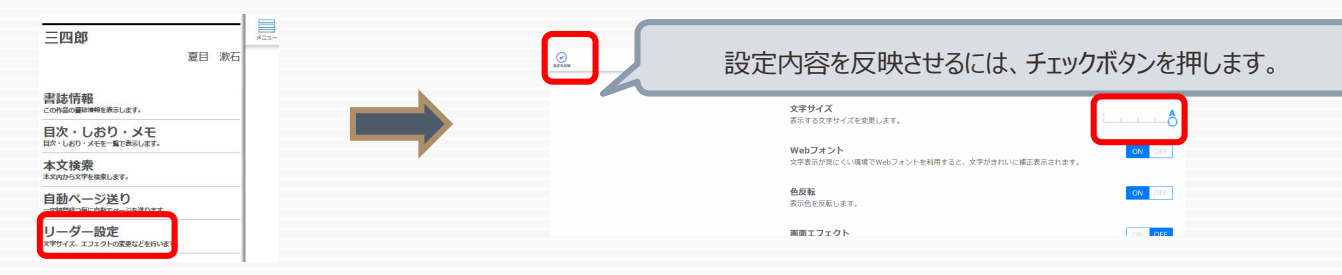

## 6 音声読み上げ機能の利用

音声読み上げが許諾されているコンテンツに限り、機械音声読み上げ機能を利用することができます。

は先へ進んでゆき、ぼくは柵にそって歩いた。ラスターが花の咲いている木のと くたちは柵にそって歩き、彼らが立ちどまるとぼくたちも立ちどまり、ラスター だぼくは柵の隙間から見つめた。

「いくぞ、キャディー」彼は打った。彼らは牧場の向うのほうに遠ざかってい て、彼らが遠ざかっていくのを見つめた。

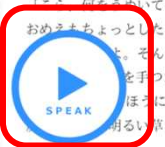

いてるだ」ラスターが言った。「三十三にもなってそんなふう とちんでねえかよ。おいらがはるばる町へ出かけていって、 そんなにうめくのはやめなったら。おいらが今晩ショーを見に F つだってくれねえかよ」

いる彼らは、ほとんど打っていなかった。ぼくは柵にそ と木々の上ではためいていた。

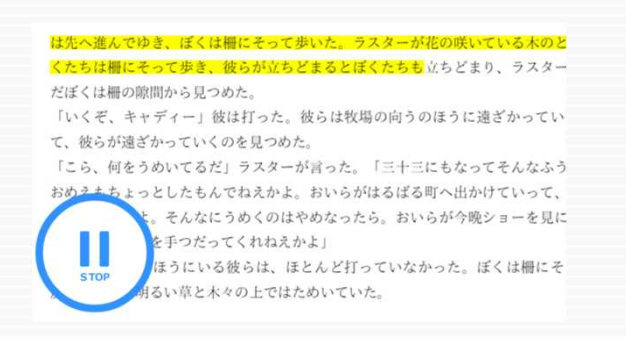